You can confirm the information you have registered if you need. However, the details you have registered cannot be changed/modified. If you need to modify your application, take the following procedures.

<In case you find the parts to be corrected BEFORE submitting the application documents> (1) Items which are shown on your Application Sheet

- 1) Year of Enrollment, Semester of Enrollment and Graduate School which you apply for
  - ... Cannot be corrected. In case you have registered wrong details, <u>contact the administrative office of</u> <u>graduate school which you applied for.</u>
- 2) Other than 1)
  - ... Correct the printed Application Sheet by handwriting (in red).
- (2) Items which are not shown on your Application Sheet
  - (Education Information, International Student Information, etc.)
    - ... Clarify the details to be corrected and contact the administrative office of graduate school which you applied for.

<In case you find the parts to be corrected AFTER submitting the application documents> Clarify the details to be corrected and contact the administrative office of graduate school which you applied for.

|                                                                  | JAPANESE   🐣 Manual   Logou                                                        |
|------------------------------------------------------------------|------------------------------------------------------------------------------------|
| 之命館大学 Ritsumeikan University                                     | Account : EXP101541<br>Name:RITSUMEI T<br>2020-10-29736:36:23 227649 (ADx1040) (PS |
| tau-Minte My Malant                                              |                                                                                    |
| RITSUMEI Taro's                                                  |                                                                                    |
| Page                                                             |                                                                                    |
| MESSAGE                                                          |                                                                                    |
| < Go.to message box >                                            |                                                                                    |
| MENU                                                             |                                                                                    |
|                                                                  |                                                                                    |
| Admission *Registration opens at 10AM (JST) on 1st day of Applic | ation Period.                                                                      |
| Register Application Information for Undergraduate Schools       |                                                                                    |
| Desister Analisation Information for Craduate Schools            |                                                                                    |
| Register Application mormation for Graduate Schools              |                                                                                    |
| Register International Student Information                       |                                                                                    |
| Pay Application Foo                                              |                                                                                    |
| ray application rec                                              |                                                                                    |
| (for RJ Admissions)Photo Upload                                  |                                                                                    |
| Download Application Sheet & Mailing Label                       |                                                                                    |
|                                                                  |                                                                                    |
| Examination Sheet Download                                       |                                                                                    |
| Check Application Information                                    |                                                                                    |
|                                                                  |                                                                                    |
| Examination Result                                               |                                                                                    |
| Evamination Result                                               |                                                                                    |
| EXertimetral Network                                             |                                                                                    |
| Online Enrollment Procedure                                      |                                                                                    |
| Online Entellinent Breetilune                                    |                                                                                    |
| Online Enrollment Procedure                                      |                                                                                    |
| ■ Inquiry                                                        |                                                                                    |
|                                                                  |                                                                                    |
| Inquiry for Admission                                            |                                                                                    |

Basic information such as Applicant's Information, Information of Parent/Guardian or a person who will accept the identity and Academic History(Eligibility Details) can be confirmed from "List of Registered Information".

| 2                |                                                       | JAPANESE   📥 Manual   Logout                                                            |
|------------------|-------------------------------------------------------|-----------------------------------------------------------------------------------------|
| <b>R</b> 立命      | 館大学 Ritsumeikan University                            | Account : EXP1015418<br>Name:RITSUMEI Taro<br>2020-10-29T16:26:23 227649 [ADK10A0] [PR] |
| [Ritsu-Mate My F | hipo) > (Check Application Information)               |                                                                                         |
| List of I        | Registered Information                                |                                                                                         |
| Please select (  | the Registered Information.                           |                                                                                         |
| - 11             |                                                       | (Total 4 item(s))                                                                       |
|                  | List of Registered Informa                            | tion                                                                                    |
| Ref              | Application Information                               |                                                                                         |
| Ref              | International Student Informa                         | ation                                                                                   |
|                  | Upload Application Docume                             | nts                                                                                     |
| Ref              | Application Fee Payment Sta                           | atus                                                                                    |
| Back             | [Upload Application Documents]<br>Use only RJ method. | (c) Ritsumeikan Trust. All rights reserved.                                             |

Basic information such as Applicant's Information, Information of Parent/Guardian or a person who will accept the identity and Academic History(Eligibility Details) can be confirmed from "List of Registered Information".

|                 |                                           | JAPANESE   📥 Manual   Logout                                                             |
|-----------------|-------------------------------------------|------------------------------------------------------------------------------------------|
| R<br>立命         | 育館大学 Ritsumeikan University               | Account : EXP1015418<br>Name: RITSUMEI Taro<br>2020-10-29116:26:23 227649 [ADK10A0] [PR] |
| [Ritsu-Malie My | v Page) > (Check Application Information) |                                                                                          |
| List of         | f Registered Information                  |                                                                                          |
| Please select   | t the Registered Information.             |                                                                                          |
|                 |                                           | (Total 4 item(s))                                                                        |
|                 | List of Registered Info                   | mation                                                                                   |
| Ref             | Application Informat                      | ion                                                                                      |
| Ref             | International Student Info                | ormation                                                                                 |
|                 | Upload Application Doc                    | iments                                                                                   |
| Ref             | Application Fee Payment                   | Status                                                                                   |
| Back            |                                           | (c) Ritsumeikan Trust, All rights reserved.                                              |

You can confirm the details of what you had registered.

| Reference         | e of Application Information                                                              |
|-------------------|-------------------------------------------------------------------------------------------|
| e confirm the m   | egistered information.                                                                    |
| User Policy       | 1.agree                                                                                   |
| Semester of Enr   | oliment 2021 April                                                                        |
| Graduate School   | Graduate School of Professional Teacher Education                                         |
| Degree Program    | Master's program                                                                          |
| Major             | Major in Teaching Profession and Educational Practices                                    |
| Course            |                                                                                           |
| Examination Dat   | te and Method 11/22/20 Regular Admissions (April Enrollment)                              |
| Application Fee   | 35000                                                                                     |
| Payment Deadlin   | ne 11/04/20                                                                               |
| Name (Katakana    | a):                                                                                       |
| Name (Katakana    | 10                                                                                        |
| Gender            | Nale                                                                                      |
| Date of Birth     | 1991/12/20                                                                                |
| Application Field | Required                                                                                  |
| Constact Informa  | tion                                                                                      |
| Postal Code       | 999-9999                                                                                  |
| Prefecture        | Other than those above                                                                    |
| Adress1           | London, UK                                                                                |
| Adress2           | 21 Tojiin St, Kimugasa                                                                    |
| Adress3           |                                                                                           |
| some Telephone    | * Number: +44-0000-000-0000                                                               |
|                   | Omission                                                                                  |
| Questionnaire It  | eris                                                                                      |
| Research cor      | ntents 🛛 Research continuity 💭 Professors 🔅 Graduated from Ritsumeikan University or APU  |
| Curriculum        | Research achievements Research equipment Results of finding employment                    |
| Examination       | subjects Scholarships and grants Admission fee exemption Tuition                          |
| C Acquirable s    | kills/certificates 💿 Recommendation from professors/seniors 💿 Name recognition 💿 Location |
|                   |                                                                                           |
| lose              |                                                                                           |

Regarding the information about International Students, you can check it from "International Student Information". \*Those who don't have Japanese Nationality must register "STEP3-2 Register International Student Information". (Those who are Special Permanent Resident, Long-term Resident and Permanent Resident also need to register).

|                                    | JAPANESE   2                                                                                                    | Manual Logou                                                  |
|------------------------------------|----------------------------------------------------------------------------------------------------|---------------------------------------------------------------|
| <b>R</b> 立命館大学                     | Ac<br>Ritsumeikan University 2020-10-29T16:26:23.23                                                                                                    | count : EXP101541<br>Name:RITSUMEI Tar<br>[7649 [ADK10A0] [PF |
| [Ritsu-Mate My Page] > [Chiep      | capaleston(Information)                                                                                                    |                                                               |
| List of Registere                  | d Information                                                                                                    |                                                               |
|                                    |                                                                                                    |                                                               |
| Please select the Registere        | d Information.                                                                                                    |                                                               |
| Please select the Registere        | d Information.                                                                                                    | otal 4 item(s))                                               |
| Please select the Registere        | d Information.<br>(To<br>List of Registered Information                                                                                                 | otal 4 item(s))                                               |
| Please select the Registere        | d Information.<br>(۲۵<br>List of Registered Information<br>Application Information                                                                      | otal 4 item(s))                                               |
| Please select the Registere<br>Ref | d Information.<br>(To<br>List of Registered Information<br>Application Information<br>International Student Information                                 | otal 4 item(s))                                               |
| Please select the Registere<br>Ref | d Information.<br>(To<br>List of Registered Information<br>Application Information<br>International Student Information<br>Upload Application Documents | otal 4 item(s))                                               |

You can confirm the details of what you had registered.

| 立命館大              | 学 Ritsumeika       | n University         |                       | Account : EXP101<br>Name:RITSUME<br>2020-10-29T16:26:23.227649 (ACK10A0) |
|-------------------|--------------------|----------------------|-----------------------|--------------------------------------------------------------------------|
| Reference         | of Internati       | onal Student         | Information           |                                                                          |
| se confirm the re | egistered informat | ion.                 |                       |                                                                          |
| International Stu | dent Information   |                      |                       |                                                                          |
| Name (Alphabet    | ) RITSUMEI Ta      | ro                   |                       |                                                                          |
| 1st Nationality   | United Kingdon     | o of Great Britain a | nd Northern Ireland   |                                                                          |
| 2nd Nationality   |                    |                      |                       |                                                                          |
| Resident Status   | International s    | tudent               |                       |                                                                          |
| Resident Status   | student            |                      |                       |                                                                          |
| Expiry Date       | 2021/03/31         |                      |                       |                                                                          |
| Financial Aid     | Privately financ   | ed                   |                       |                                                                          |
| (Scheduled) Dat   | e of Arrival 200   | 21/03/01             |                       |                                                                          |
| Scholarship Info  | mation             |                      |                       |                                                                          |
| Past Experience   | with Japanese Go   | vernment (Monbul     | kagakusho) Scholarshi | hips. Not-Exist                                                          |
| Study Abroad Pe   | riod: FROM         |                      |                       |                                                                          |
| Study Abroad Pe   | riod: TO           |                      |                       |                                                                          |
| University        |                    |                      |                       |                                                                          |
| Jananese Janoua   | oe Omanization h   | efore your enrollin  | vent                  |                                                                          |
| Jananese Langua   | age School Code    | 099                  |                       |                                                                          |
| Japanese Langua   | spe School Name    | RITSUMEIKAN          | BKC Japanese Langua   | age School                                                               |
| Enroliment Date   | 2020/04            |                      |                       | de Zermanne verhfur d                                                    |
|                   |                    |                      |                       |                                                                          |

Your Payment Status can be checked from "Application Fee Payment Status"

|                            | JAPANESE   🛓 Manual   Lo                                                                                                    |
|----------------------------|----------------------------------------------------------------------------------------------------|
| R<br>立命館                   | Account : EXP101<br>Name: Ritsumeikan University 2020-10-29716:26:23 227649 [ADK10A0]                                                                                    |
| [Ritsu-Male My Page]       | Neck Application (Information)                                                                                                    |
| List of Reg                | red Information                                                                                                    |
|                            |                                                                                                    |
| Please select the R        | ered Information.                                                                                                    |
| Please select the R        | ered Information.<br>(Total 4 item(s))                                                                                                    |
| Please select the R        | ered Information.<br>(Total 4 item(s))<br>List of Registered Information                                                                                                 |
| Please select the R        | ered Information.<br>(Total 4 item(s))<br>List of Registered Information<br>Application Information                                                                      |
| Please select the R<br>Ref | ered Information.<br>(Total 4 item(s))<br>List of Registered Information<br>Application Information<br>International Student Information                                 |
| Please select the R<br>Ref | ered Information.<br>(Total 4 item(s))<br>List of Registered Information<br>Application Information<br>International Student Information<br>Upload Application Documents |

Your Payment Status can be checked as below.

| 立命館大字 Ritsumeikan                                                                                                    | University                                                                                                    |                          | Name:RITSUMEI T<br>2020-10-29T16-26:23.227649 [ADK10A0] [ |
|----------------------------------------------------------------------------------------------------|----------------------------------------------------------------------------------------------------|--------------------------|-----------------------------------------------------------|
| Reference of Applicatio                                                                                                    | n Fee Payment Status                                                                                                    |                          |                                                           |
| se confirm the registered information                                                                                                    | on.                                                                                                    |                          |                                                           |
| Application Fee 1 : Required                                                                                                    |                                                                                                    |                          |                                                           |
| Registration Number 202111022                                                                                                    | 250                                                                                                    |                          |                                                           |
| Colleges / Graduate Schools 32                                                                                                    | : Graduate School of International Re                                                                                                    | lations                  |                                                           |
|                                                                                                    |                                                                                                    |                          |                                                           |
| Admission Method 572 : Regular                                                                                                    | r Admissions (Document Screening f                                                                                                    | r Japanese Based Program | m) (April)                                                |
| Admission Method 572 : Regular<br>Exam. Date 12/02/20                                                                                                    | r Admissions (Document Screening f                                                                                                    | r Japanese Based Program | m) (April)                                                |
| Admission Method 572 : Regular<br>Exam. Date 12/02/20<br>Application Fee 35000                                                                                              | r Admissions (Document Screening f                                                                                                    | r Japanese Based Program | m) (April)                                                |
| Admission Method 572 : Regular<br>Exam. Date 12/02/20<br>Application Fee 35000<br>Commision paid(JPY) 500                                                                   | r Admissions (Document Screening f                                                                                                    | r Japanese Based Program | m) (April)                                                |
| Admission Method 572 : Regular<br>Exam. Date 12/02/20<br>Application Fee 35000<br>Commision paid(JPY) 500<br>Due Date & Time for Payment 1                                  | Admissions (Document Screening for a screening for a screening | r Japanese Based Program | m) (April)                                                |
| Admission Method 572 : Regular<br>Exam. Date 12/02/20<br>Application Fee 35000<br>Commision paid(JPY) 500<br>Due Date & Time for Payment 1<br>Payment Status                | 0/21/20                                                                                                    | r Japanese Based Program | m) (April)                                                |
| Admission Method 572 : Regular   Exam. Date 12/02/20   Application Fee 35000   Commision paid(JPY) 500   Due Date & Time for Payment 1   Payment Status Payment Date & Time | r Admissions (Document Screening fr                                                                                                    | r Japanese Based Program | m) (April)                                                |